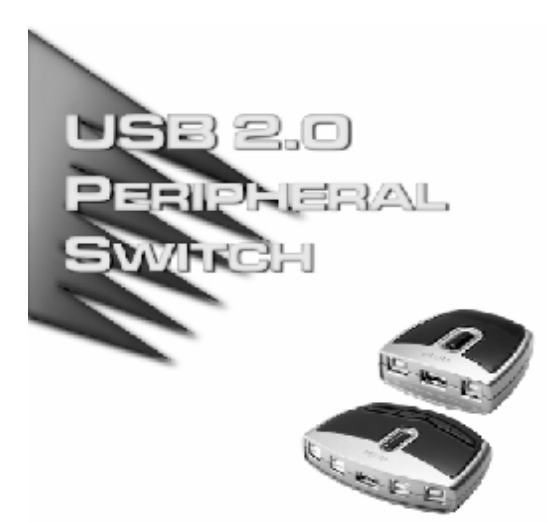

### 用户手册

#### US-221

#### US-421

请仔细阅读此用户手册,并按照其指导说明进行安装和操作,以 避免对本产品和/或与之相连接的设备造成任何损坏。

本包装包括:

#### u 1 US-221 或 US-421 USB 2.0 Peripheral Switch

- u 1 USB 线缆
- u 1 CD (软件)
- u 1 用户手册

如有任何损坏或遗失,请联络您的经销商。

版权所有 2004-2006 宏正自动科技股份有限公司

手册产品号: PAPE-1245-101G

印刷于: 03/2006

ATEN 和 ATEN 标识为 ATEN 注册商标。版权所有。所有其它品牌 名称和商标为其对应厂家的注册产权。

注意:本产品已经过测试,完全符合 B 级电子设备要求和 FCC 认证的第 15 部分规范。这些规范是为了在居住环境下 使用该设备,而能避免有害干扰,并提供有效保护所规范 的规定。该设备会产生并辐射电磁波,如果用户未能按照 该用户手册的说明以进行安装和使用,将可能对通讯造成 有害干扰,。但是并不能保证只要采取某种特定的安装方式 就会避免电磁干扰。如果确实对无线电或电视信号接收产 生了有害干扰,可以通过开关此设备来判断,建议用户尝 试以下方法解决:

- u 重新调整或放置信号接收天线
- u 使该设备远离信号接收设备
- u 该设备与电器设备勿使用同一个电源插座
- u 可向经销商或无线电/电视机技术人员寻求帮助

本产品符合 RoHS 规范

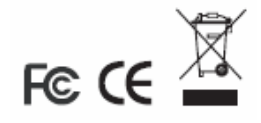

## 系统需求

- u 主机需安装一个 USB 主控制器
- u 需安装一个可支持 USB 规格的 OS
- u 为任选切换程序和热键选择该系统需为 Win98 SE 或更高

## 概述

US-221/US-421 是一款二(US-221)/四(US-421)端口USB 2.0 Switch,该切换器可允许多达二/四台主机在一次一台的基础上, 分享使用一台USB 外围设备(比如打印机、扫描仪、调制解调器等)。

通过使用热键以及 Windows<sup>\*</sup>下的操作处理程序,可手动切换控制 外围装置的当前主机。

### 产品特性

- u 符合 USB2.0 规格
- u 完全和 USB1.0 及 USB1.1 兼容
- u Bus 供电——无需额外供应电源
- u 多达二(US-221)/四(US-421)台主机可分享使用一台USB 设备
- u 传输率可达 1.5/12/480 Mbps
- u 即插即用
- u 可热插拔——无需重置主机,即可插入或移除该 USB 设备
- u 配有 LED 状态指示
- u 可通过热键(仅限 Windows OS)或手动切换以快捷选择当前主机
- u 电流负载保护
- u 切换时有提示音提示
- u Windows下的操作处理程序可用于状态监督/切换
- u 安装简易——无需驱动程序

安装

该产品提供二/四个用于连接主机的 B 型 USB 端口,以及一个 A 型 USB 端口,该端口可用于连接所有主机将分享使用的外围设备 (打印机、扫描仪、调制解调器等)。

请按下列步骤安装 USB 2.0 Switch:

- 1. 请将 USB 线缆一端的 B 型连接头插入外围设备的 USB 端口; 将 A 型连接头插入本设备的 A 型端口。
- 请将 USB 线缆另一端的 B 型连接头插入本设备的任一可用 端口;将 A 型连接头插入主机的 USB 主端口。

请重复步骤2的操作,以连接其他主机。

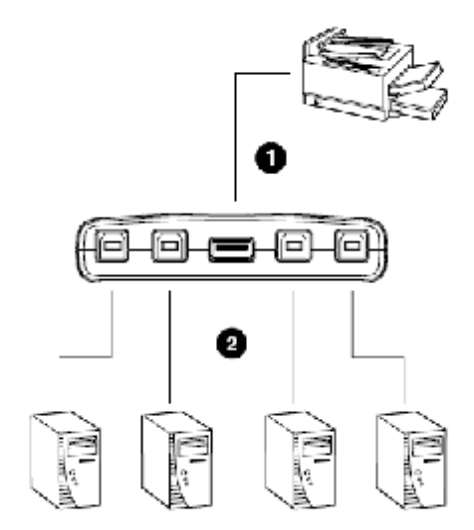

## 手动操作

#### **US-221**

如要切换两台主机之一为该外围设备的当前主机,请按住端口选择开关(位于该设备的顶部),直到听到提示音或看到下一个端口的指示灯亮再松开该按钮。

#### **US-421**

如要切换该外围设备的当前端口,请按下您要切换至的端口所相 对应的按钮。

## 热键操作(仅限 WINDOWS)

- u 按下 [Num Lock] 键两次,即可对外围设备的当前主机进行 切换。
- u 按下 [Scroll Lock] 键两次,即可将外围设备的当前端口切 换至下一端口(仅限 US-421)。

您需启用下一端口热键,以使用该功能(请见第12页)。

# 程序安装

请按下列步骤安装 USB 2.0 Switch 操作处理程序

- 1. 请将本产品包装所附带的安装盘插入 CD-ROM 驱动器。双击 该 USB 2.0 Switch 图标,然后按安装精灵提示进行安装。
- 2. 当完成安装后,将在桌面上显示一个标明为 USB 2.0 Switch 的图标,并且在系统任务栏上也会显示该图标。

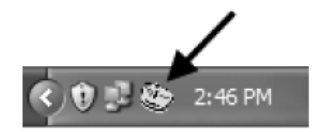

注意: 该产品所提供的程序仅与 Windows 操作系统兼容。

## 操作程序

## 基本模式

可通过下列操作处理程序切换操控该设备的当前主机:

1. 右击 USB 2.0 Switch 图标 (位于系统任务栏)。则将会出现标 准模式的弹出菜单。

Switch To Advanced Mode Exit

- 2. 选择 Switch (切换), 以取得对该外围设备的操控权。
- **注意:** 实行该操作将会取代任一使用该外围设备的当前用户的操 控权。如果该操作将导致问题产生,我们建议您启用切换 并保留(请见第13页)

## 高级模式

请按下列操作打开高级模式:

- 1. 请右击 USB 2.0 Switch 图标 (位于系统任务栏),并选择 Advanced Mode (高级模式)。
- 2. 请再次右击 USB 2.0 Switch 图标,并明确选定欲对外围设备 进行操控的主机。

请按下列步骤启用(禁用)下一端口热键(仅限 US-421):

- **注意:** 在实行该操作前,请确保该 USB 2.0 Switch 的操作程序处于高级模式下(请见第 11 页)。
- 请右击 USB 2.0 Switch 图标(位于系统任务栏),并选择 Enable (Disable) Next Port Hotkey (启用或禁用下一端口热 键)。

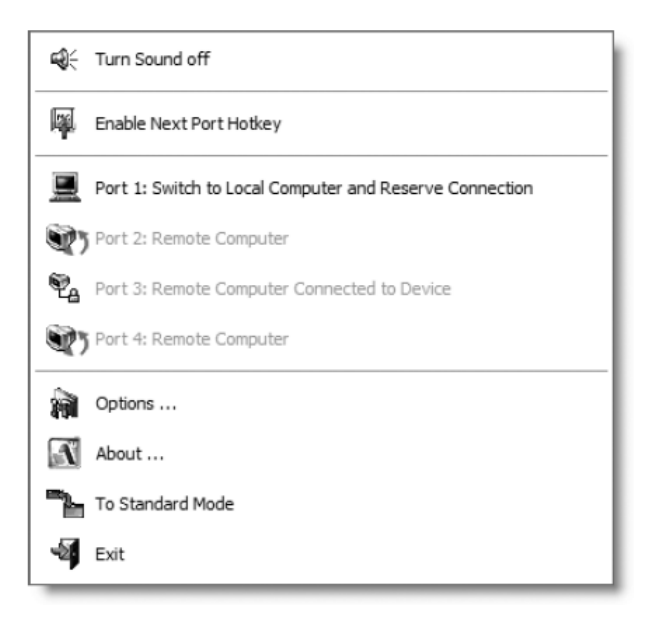

- **注意:** 在实行该操作前,请确保该 USB 2.0 Switch 的操作程序处于高级模式下(请见第11页)。
- 右击 USB 2.0 Switch 图标(位于系统任务栏),并选择 Options (选项),将会弹出如下对话框:

| USB Switch Option Setting      | × |
|--------------------------------|---|
| 🔽 Enable Software Sound On/Off |   |
| Enable Switch and Reserve      |   |
| OK]                            |   |

- u Enable Software Sound On/Off: 在该对话框中点选此项,用 户可以打开或关闭 US-221/US-421 的声信号装置。然后点击 OK (好的),在该高级模式弹出菜单的上部将会显示选项,则您可设定在切换外围设备时提示音为静音或非静音。
- u Enable Switch and Reserve: 在该对话框中点选此项,用户可以保留对该外围设备的操控权。如果另一用户试图操控该设备则将被告知该设备正在使用中,并被要求确认是否还要操控该设备。

注意:请首先确认线缆都可正常工作并已妥善连接。

| 故障            | 原因                         | 解决方法                                                                                                    |
|---------------|----------------------------|----------------------------------------------------------------------------------------------------|
| 设备运行不稳<br>定   | 静电可能会引发设<br>备运行不稳定。        | 请从本设备端口拔除相应<br>的 USB 线缆, 然后再将其<br>重新插入。                                                                       |
| 操作处理程序<br>无反应 | 操作处理程序并未<br>对该切换器进行控<br>制。 | 请按下切换器的按钮,切<br>换另一台主机为操控该外<br>围设备的当前主机。(另<br>外,您也可通过另一台主<br>机的操作程序完成该切<br>换。)然后,通过所选定的<br>当前主机对该外围设备进<br>行操控。 |

# 产品规格

| 功能   |                     | US-221              | US-421         |  |
|------|---------------------|---------------------|----------------|--|
| 连接端口 |                     | 2 4                 |                |  |
| 主机选择 |                     | 热键,按钮,操作程序(Windows) |                |  |
| 连接头  | 主机                  | 2×USB B 型           | 4×USB B 型      |  |
|      | 端口                  | 1×USBA 型            | 1×USBA 型       |  |
| LEDs | 设备                  | 1 (橙)               |                |  |
|      | 端口选择                | 2 (绿)               | 4(绿)           |  |
| 保护   |                     | 复晶矽熔丝               |                |  |
| 电源供应 |                     | USB Bus 供电          |                |  |
| 耗电量  |                     | DC 5V 2.5W(最        | DC 5V 2.5W(最   |  |
| 环境   | 湿度                  | 0—80%RH, 无液体凝结      |                |  |
|      | 储存温度                | -20—60°C            |                |  |
|      | 操作温度                | 5—40°C              |                |  |
| 物理属  | 机壳 ABS 塑料(改性聚苯乙烯塑料) |                     | 聚苯乙烯塑料)        |  |
| 性    | 重量                  | 54 克                | 97 克           |  |
|      | 尺寸 (长×              | 7.2×6.6×2.5 厘       | 10.2×7.6×2.3 厘 |  |

## 有限保证

#### 在任何情况下,对于使用本产品或本产品所附的光盘、文件等所 造成的直接、间接、特别、偶然发生或随之发生的损害,直接销 售商所承担的赔偿将不超过本产品所支付的价格。

直接销售商不会保证、明示、暗示或法定声明本文件的内容与用 途,及特别否认其对于特殊用途的品质、性能、适售性或适用性。

直接销售商同时保留修改或更新设备或文件的权利,且无义务通 知任何个人或个体修改或更新的内容。如果要咨询进一步的需求, 请联系您的直接销售商。